## How to Access your Office 365 Account from either an Eastern Health or Non-Eastern Health Device

Office 365 is where you can find Outlook email, the employee intranet, the employee portal and other Eastern Health apps that are accessible from work and personal devices.

Please note that certain apps such as Teams, can only be accessed via approved Eastern Health devices.

- 1. If you are using an Eastern Health device, first make sure the Entrust token has been installed (separate document attached), then follow the steps below.
  - a. You may also be asked to sign in using the Multifactor Authentication process.
- 2. Those using a non-Eastern Health can start at step 3 below.
- 3. Open your browser. Chrome is recommended
- 4. Type <u>www.office.com</u> into the address bar
- 5. If you have not signed into <u>www.Office.com</u> before, you may get a "let's get started" screen. **Choose "Sign In."**

## Hi. Let's get started.

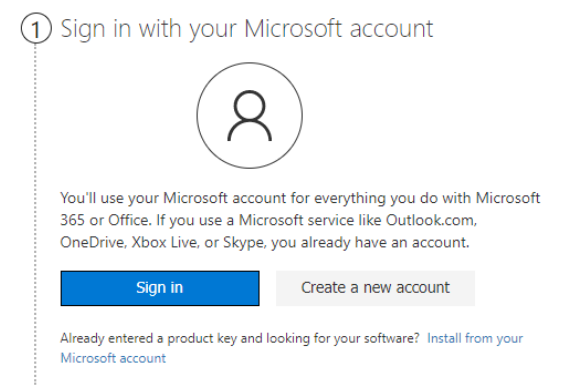

6. To sign in, use your Eastern Health credentials: First.LastName@easternhealth.ca, then click 'next.'

| Microsoft                     |      |
|-------------------------------|------|
| Sign in                       |      |
| Email, phone, or Skype        |      |
| No account? Create one!       |      |
| Sign in with a security key 곗 |      |
|                               | Next |
|                               |      |

7. Enter your usual Eastern Health password

| Microsoft                    |         |
|------------------------------|---------|
| robyn.lush@easternhealth.ca  |         |
| Enter password               |         |
|                              |         |
| Forgot my password           |         |
| Sign in with another account |         |
|                              | Sign in |
|                              | ;;      |

8. For cyber-security reasons, you should never stay signed-in. Choose "No."

| Microsof                        | t             |            |              |
|---------------------------------|---------------|------------|--------------|
| robyn.lush@eas                  | ternhealth.ca |            |              |
| Stay signe                      | ed in?        |            |              |
| Do this to reduc<br>to sign in. | e the number  | of times y | ou are asked |
| Don't show                      | this again    |            |              |
|                                 | No            |            | Yes          |

9. Once you sign in, you'll have access to all your files. As well, you'll a list of apps down the left side of the screen. To see all Eastern Health apps, choose the "all apps" icon as below.

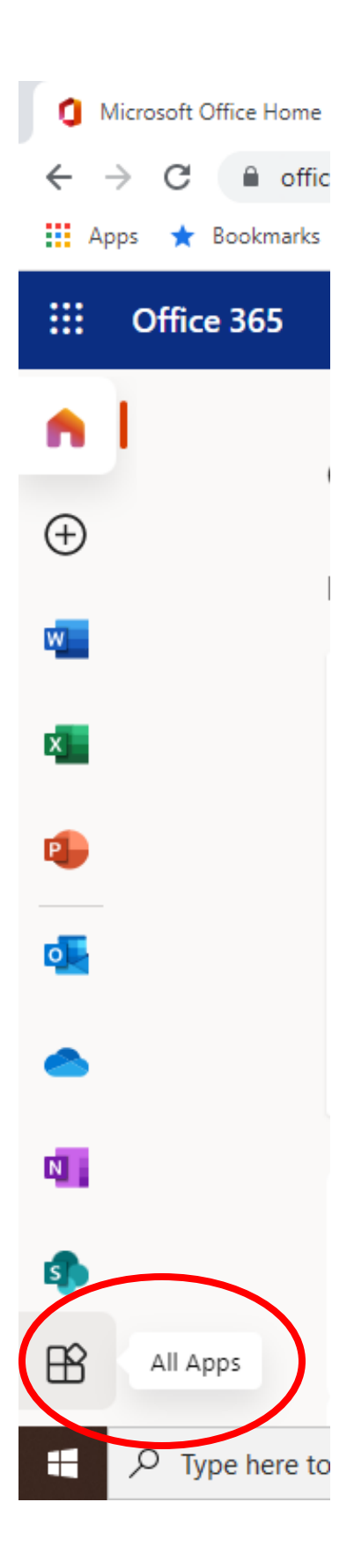

| 🚺 All apps   Microsoft | Office × +              |                 |              |               |                         |            |                | ~              | - 0         | ×         |
|------------------------|-------------------------|-----------------|--------------|---------------|-------------------------|------------|----------------|----------------|-------------|-----------|
| ← → C 🔒 •              | ffice.com/apps?auth=2   |                 |              |               |                         |            |                | C <u>+</u> Q ( | s 🕁 🖪       | 1         |
| 🔛 Apps 🔺 Bookma        | rks 🔇 Intranet Back-end |                 |              |               |                         |            |                | Other bookmark | s 🛛 🖽 Read  | ling list |
| :::: Office 365        |                         | 2<br>2          | O Search     |               |                         |            |                | <b>17</b> 6    | ≱ ?         | ۲         |
| â                      | Office 365 Bu           | siness Apps All | apps Tips ar | nd Tricks     |                         |            |                |                |             |           |
| $\oplus$               |                         |                 |              |               |                         |            |                |                |             | *         |
| w                      | All apps                |                 |              |               |                         | _          |                |                |             |           |
| x                      | •                       | <b>*</b>        | Ŷ            |               | ŵ                       | D          | iner the state |                |             |           |
| •                      | AppArmor-Da             | AppArmor-M      | Archibus     | Calendar      | CRMS                    | Delve      | EH Intranet    |                |             |           |
| 0                      |                         | x               | E            | COS<br>Health | $\overline{\mathbf{O}}$ |            |                |                |             |           |
| •                      | Employee Por            | Excel           | Forms        | HR_HTDM Ser   | Kaizala                 | Lists      | OneDrive       |                |             |           |
| N .                    | N                       |                 | 28           | PERS          |                         |            |                |                |             |           |
| 4                      | OneNote                 | Outlook         | People       | PIERS         | Planner                 | Power Apps | Power Autom    |                |             |           |
| javascript:void(0);    | _                       |                 |              |               |                         |            | -              | 💻 Fe           | edback      |           |
| Type here              | e to search             | Ħ               | 💽 ڬ 🔇        | 🖌 🖉 🔯 🦻       | 📑 🖊 I                   |            |                | ^ 🥌 🖅 🕸        | ) 1/25/2022 | (16)      |

## 10. To access Eastern Health specific apps, make sure to scroll to the bottom of the page!

11. If you have questions or are experiencing technical difficulties, please contact the HTDM Service Desk at <a href="mailto:service.desk@easternhealth.ca">service.desk@easternhealth.ca</a>